#### Overview

This quick reference guide covers how to request a onetime payment to an employee.

Notes:

- 1. One Time Payment business process is used to pay single instance stipends to students and non-employees.
- 2. You can only initiate one-time payments to employees in your team. Please refer to the 'How to hire a Student Stipend Employee' quick reference guide for steps to add a student to your team.
- 3. Initiate this business process only after I-9 is completed.

#### Icons:

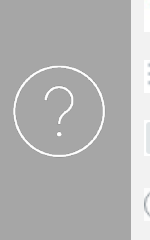

- **\*** Required Field
- **Prompt to Select**
- *Edit Existing Information*
- Add Row

 $\odot$  Remove Row

### Request One-Time Payment

1. In Workday, click the Menu in the topic navigation bar to access the global navigation.

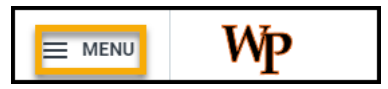

2. Click on My Team App.

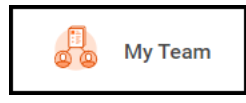

3. Click the Related Action button — next to the employee you want to request payment for.

William Paterson University Proprietary and Confidential 2023

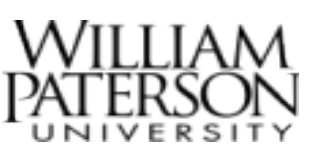

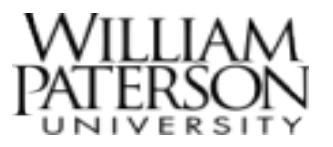

| Actions                | View                      |
|------------------------|---------------------------|
| Terminate              | My Org Chart              |
| Business Title Change  | Timeline                  |
| Manage Succession Plan | Organization Directory    |
| Create Job Requisition | My Leadership Roles       |
| Edit Job               | Organizations I Belong To |
| More (4)               | More (18)                 |
|                        |                           |
| M                      | ore (4)                   |

4. In the Compensation menu, select **Request One-Time Payment.** 

| Actions         |   | Worker                                    |
|-----------------|---|-------------------------------------------|
| Frequently Used |   |                                           |
| Start Proxy     |   | Contact                                   |
| Compensation    | > | Request Compensation Change               |
| Job Change      | > | Request One-Time Payment                  |
| Manage Work     | > | Manage Period Activity Pay Assignments    |
| Organization    | > | View Compensation                         |
| Personal Data   | , | View Compensation History                 |
|                 |   | View Compensation Basis Details           |
| Procurement     | > | view Estimated Compensation for a Period  |
| Recruiting      | > | View Reimbursable Allowance Plan Activity |

5. Enter the **Effective Date**, confirm the **Employee Name** is correct and select **OK**.

| Effective Date | ≥ ★ 07/27/2023 🛱 |    |
|----------------|------------------|----|
| Employee       | *                | := |
|                |                  |    |

6. In the One-Time Payment Summary Section,

click on the Edit button and confirm the **Effective Date**. You can add the Employee Visibility Date or leave it blank.

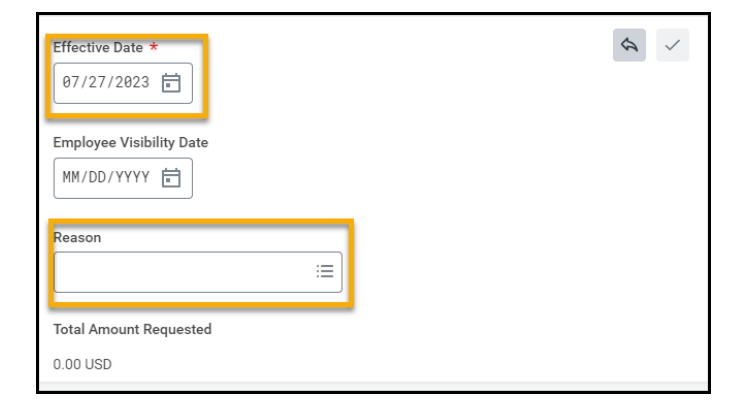

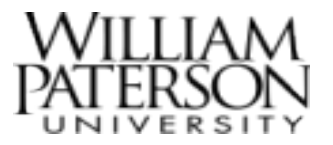

7. Select the appropriate Reason by clicking the

prompt icon

- a. Choose One Time Payment > Stipend Student for Students and
- b. Choose One Time Payment > Stipend Non-Student for others

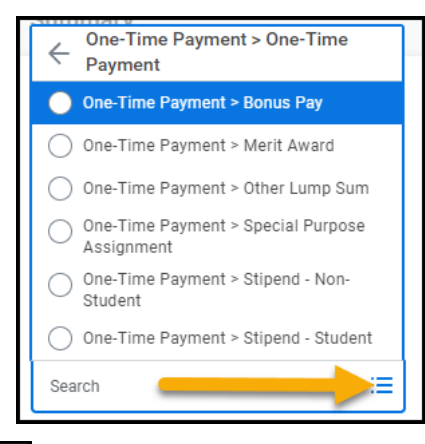

- 8. Click the to save any changes.
- 9. In the One-Time Payment section, select the Add Button.

| One-Time Payment |  |
|------------------|--|
| Add              |  |

10.Choose the **One-time Payment Plan** by clicking

the prompt icon  $\square$ . Select the appropriate Plan.

Choose Stipend - Student OTP for students and Stipend- Non student OTP for others

| ost Center: Campus Activities |  |
|-------------------------------|--|
|                               |  |
| und: General Operations       |  |
| ocation: Main Campus          |  |
| rogram: 30 Student Services   |  |

11.Once you select a One-Time Payment, additional fields will appear. Enter the required fields for Scheduled Payment Date, Amount and Currency.

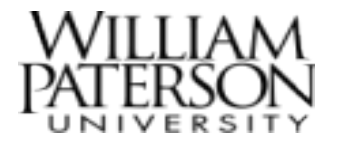

a. Confirm that **Send to Payroll** is checked and add Additional Information if needed.

| lased on the specif | ed date the payme | nt will be paid | :08/18/2023 |  |
|---------------------|-------------------|-----------------|-------------|--|
| Amount *            |                   |                 | ٦.          |  |
| 100.00              |                   |                 |             |  |
| Surrency *          |                   |                 | -           |  |
| × USD …             |                   | :=              |             |  |
|                     |                   |                 |             |  |
| Send to Payroll     |                   |                 |             |  |
|                     |                   |                 |             |  |

12.In Supporting Information, enter the Cost Center and add any worktags if desired. Confirm Payment Details.

Click here for the Workday – FOAP crosswalk.

| Cost Center                |    |
|----------------------------|----|
|                            | := |
|                            |    |
| Grant                      |    |
|                            | := |
|                            |    |
| Gift                       |    |
|                            | := |
|                            |    |
| Capital Project            |    |
|                            | := |
|                            |    |
| Source Funded              |    |
|                            | := |
| L                          |    |
| *Additional Worktags       |    |
| × Fund: General Operations | := |
|                            |    |
|                            |    |
| Payment Details            |    |

- 13. When finished, click the check mark icon at the top right corner of the box.
- 14.Upload relevant attachments in the Attachments **box**, if needed.
- 15.Click Submit.
- 16. The request will now move through the proper approvals and reviews before payment. You will receive notification in Workday upon approval of the One-Time Payment.